# **Kitvision Escape HD5W ACTION CAMERA**

### Εγχειρίδιο Χρήσης

### Περιεχόμενα

Κύρια Χαρακτηριστικά Περιεχόμενα συσκευασίας Λειτουργίες Χρησιμοποιώντας την κάμερα Αλλάζοντας τις ρυθμίσεις της κάμερας Χρησιμοποιώντας το Wi-Fi Συνδέοντας την κάμερα Χρησιμοποιώντας τη λειτουργία PC της κάμερας Αδιάβροχη θήκη Αξεσουάρ συναρμολόγησης/ανάρτησης Προδιαγραφές Φροντίδα για την κάμερά σας Αντιμετώπιση Προβλημάτων

### Κύρια Χαρακτηριστικά

- Ανάλυση βίντεο 1080p στα 30fps
- Ανάλυση φωτογραφίας 12 Megapixel
- Αδιάβροχη μέχρι τα 60 m .

### Περιεχόμενα Συσκευασίας

- Kitvision Escape HD5W Action Camera .
- Αδιάβροχη θήκη 60 m •
- Αξεσουάρ ποδηλάτου •
- Αξεσουάρ σύνδεσης κλιπ •
- Αυτοκόλλητο αξεσουάρ με καμπύλη •
- Επίπεδο αυτοκόλλητο αξεσουάρ •
- 2 τεμάχια αυτοκόλλητα επιθέματα 3Μ •
- 1/4" προσαρμογέας βίδας τριπόδου της κάμερας •
- ¼" προσαρμογέας τριπόδου της κάμερας •
- Αντάπτορας τριπόδου •
- Σύνδεσμος αξεσουάρ •
- Αντάπτορας 90 μοιρών •
- Ιμάντες στερέωσης σε κράνος •
- Εγχειρίδιο χρήσης •
- Καλώδιο USB •

### Λειτουργίες

- **1.** Πλήκτρο Κλείστρου/Ok
- 2. Κορυφαία Ένδειξη λειτουργίας
- 3. Πλήκτρο Power/Λειτουργίας
- 4. Ενσωματωμένο μικρόφωνο

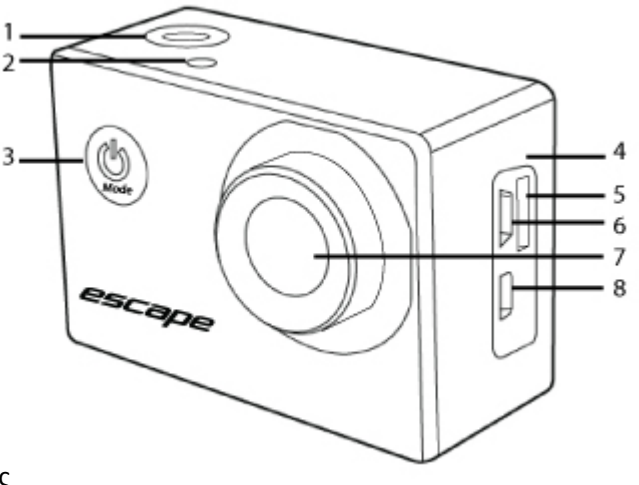

З

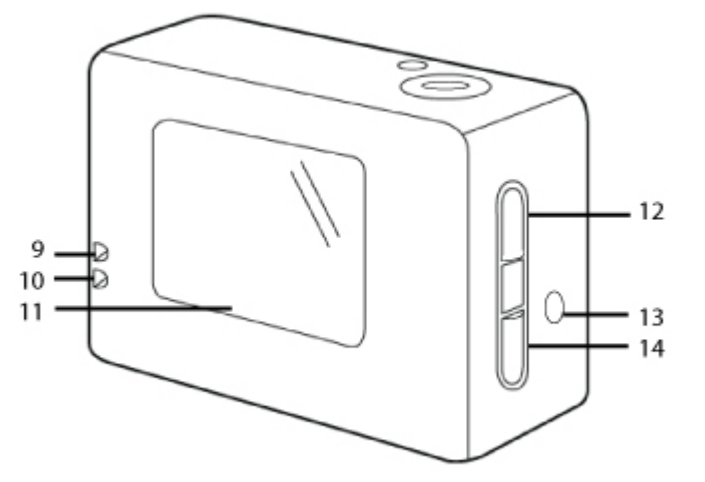

- 5. Θύρα κάρτας Micro SD
- 6. Είσοδος Micro USB
- 7. Φακός
- 8. Είσοδος Micro HDMI
- 9. Ένδειξη λειτουργίας
- 10. Ένδειξη φόρτισης
- **11.** Ενσωματωμένη οθόνη LCD
- 12. Πλήκτρο Επάνω/Wi-Fi
- 13. Ενσωματωμένο Ηχείο
- 14. Πλήκτρο Κάτω
- 15. Κάλυμμα μπαταρίας
- 16. Κλείδωμα καλύμματος μπαταρίας

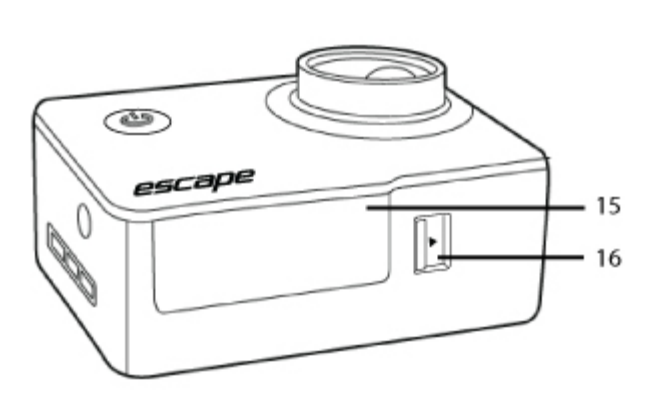

### Οδηγίες χρήσης

#### Ενεργοποίηση και απενεργοποίηση

- 1. Πιέστε παρατεταμένα το πλήκτρο Power/Λειτουργίας (3) για να ενεργοποιήσετε την κάμερα.
- 2. Πιέστε παρατεταμένα το πλήκτρο Power/Λειτουργίας (3) για να απενεργοποιήσετε.

#### Φορτίζοντας τη μπαταρία

Η κάμερα έχει μια ενσωματωμένη επαναφορτιζόμενη μπαταρία λιθίου. Παρακαλούμε φορτίστε πλήρως τη μπαταρία πριν τη χρήση.

- 1. Απενεργοποιήστε την κάμερα.
- Συνδέστε την επαφή micro USB του USB καλωδίου στην κάμερα και το άλλο άκρο σε ένα φορτιστή με θύρα USB.
- Όλες οι ενδείξεις θα ενεργοποιηθούν ενώ φορτίζει και η LCD (11) θα εμφανίζει το επίπεδο της μπαταρίας.
- 4. Μόλις φορτιστεί πλήρως στην οθόνη LCD (11) θα εμφανιστεί μπαταρία 100%.

Σημείωση: Το σώμα της κάμερας μπορεί να είναι ζεστό μετά από εκτεταμένη χρήση. Αυτό είναι φυσιολογικό.

#### Εισάγοντας την κάρτα μνήμης

Η κάμερα Escape HD5W δεν έχει εσωτερική μνήμη. Για να μπορέσετε να κάνετε εγγραφή βίντεο ή λήψη φωτογραφιών χρησιμοποιώντας την κάμερα, θα πρέπει να εισάγετε μια κάρτα μνήμης micro SD (32 GB max, δεν περιλαμβάνεται).

- 1. Βεβαιωθείτε πως η κάμερα είναι απενεργοποιημένη.
- 2. Εισάγετε την κάρτα μνήμης στη θύρα TF/micro SD (5).
- 3. Η κάμερα χρησιμοποιεί το πρωτόκολλο FAT32. Αν η κάρτα μνήμης δεν είναι συμβατή, θα χρειαστεί μορφοποίηση (format).
- 4. Για να κάνετε σωστά format στην κάρτα, πηγαίνετε στο τμήμα 'Αλλαγή ρυθμίσεων κάμερας' πιο κάτω σε αυτό το εγχειρίδιο και ακολουθήστε τις οδηγίες 'Γενικές Ρυθμίσεις'.

## Αλλαγή της λειτουργίας της κάμερας

Η κάμερα έχει έξι διαφορετικές λειτουργίες: Φωτογραφία, Βίντεο, Burst, Time Lapse, Αναπαραγωγή και ρυθμίσεις.

 Πιέστε το πλήκτρο Power/ Λειτουργίες (3) για να μπείτε στο μενού επιλογής λειτουργίας. Χρησιμοποιήστε τα πλήκτρα Πάνω & Κάτω (12) & (14) για να διαλέξετε τη λειτουργία που θέλετε και πατήστε το πλήκτρο Κλείστρου/Ok Button (1) για να ενεργοποιήσετε τη συγκεκριμένη λειτουργία.

| LB        | Βίντεο      | Για να κάνετε λήψη βίντεο                                                                      |
|-----------|-------------|------------------------------------------------------------------------------------------------|
| 0         | Φωτογραφία  | Για να κάνετε λήψη φωτογραφιών                                                                 |
|           | Burst       | Για να τραβήξετε μια σειρά 3 / 5 / 10 συνεχόμενων φωτογραφιών                                  |
|           | Time Lapse  | Για να γίνεται λήψη μιας φωτογραφίας ανά προκαθορισμένα διαστήματα<br>μέχρι να απενεργοποιηθεί |
| $\square$ | Αναπαραγωγή | Για να δείτε τις λήψεις                                                                        |
|           | Ρυθμίσεις   | Για να αλλάξετε τις ρυθμίσεις                                                                  |

#### Εγγραφή Βίντεο

Επιλέγοντας τη λειτουργία βίντεο μπορείτε να κάνετε λήψη υψηλής ποιότητας, full HD βίντεο. Μέσω των ρυθμίσεων μπορείτε να αλλάξετε την ανάλυση και τη διάρκεια της λήψης. Μπορείτε επίσης να ενεργοποιήσετε τη λειτουργία HDR, την εγγραφή Motion Detection, εγγραφή Audio, Date Stamps, λειτουργία Sports και εγγραφή G-Sensor.

- Ενεργοποιήστε την κάμερα και θα εκκινήσει αυτόματα με τη λειτουργία βίντεο. Αν βρίσκεται σε άλλη λειτουργία, πιέστε το πλήκτρο Power/Λειτουργίες (3) για να ρυθμίσετε την κάμερα στη λειτουργία Βίντεο.
- 2. Χρησιμοποιήστε την LCD (11) για να δείτε τη λήψη σας, έπειτα πιέστε το πλήκτρο Κλείστρου/Ok (1) για να ξεκινήσετε την εγγραφή.
- 3. Ενώ κάνετε εγγραφή η Ένδειξη Λειτουργίας (9) και η Κορυφαία ένδειξη Λειτουργίας (2) θα αναβοσβήνουν, η οθόνη LCD (11) θα εμφανίσει ένα φωτεινό κόκκινο κύκλο και την ένδειξη για πόση ώρα κάνει εγγραφή.
- 4. Πιέστε το Πλήκτρο Κλείστρου/Ok (1) ξανά για να διακόψετε την εγγραφή.

Σημείωση: Η κάμερα θα σταματήσει την εγγραφή και θα αποθηκεύσει αυτόματα όταν η χωρητικότητα της μνήμης είναι πλήρης ή όταν είναι πολύ χαμηλή η στάθμη της μπαταρίας.

#### Εγγραφή ήχου σε βίντεο

Αν χρησιμοποιείτε την κάμερα με την αδιάβροχη θήκη, η εγγραφή ήχου θα πραγματοποιείται αν και θα ακούγεται πιο χαμηλά. Για καλύτερη ποιότητα ήχου, η κάμερα θα πρέπει να χρησιμοποιείται χωρίς τη θήκη. Όταν χρησιμοποιείτε την κάμερα χωρίς τη θήκη, παρακαλούμε να δώσετε επιπλέον προσοχή ώστε να μην βραχεί.

## Λήψη φωτογραφίας

Επιλέγοντας τη λειτουργία φωτογραφίας μπορείτε να κάνετε λήψη μιας φωτογραφίας με την κάμερά σας. Μπορείτε να αλλάξετε την ανάλυση, έκθεση, ποιότητα, ισορροπία λευκού, ISO και αντικραδασμικές ρυθμίσεις από το μενού ρυθμίσεων.

- 1. Ενεργοποιήστε την κάμερα και πιέστε το πλήκτρο Power/Λειτουργία (3) για να ρυθμίσετε την κάμερα στη λειτουργία Φωτογραφίας.
- 2. Χρησιμοποιήστε την οθόνη LCD (11) για να προβάλετε τη λήψη σας και έπειτα πιέστε το πλήκτρο Κλείστρο/Ok (1) για να κάνετε λήψη φωτογραφίας.
- 3. Αφού έχετε κάνει λήψη της φωτογραφίας, η Ένδειξη Λειτουργίας (9) θα ανάψει μια φορά.

### Χρησιμοποιώντας τη λειτουργία Burst

Επιλέγοντας τη λειτουργία Burst μπορείτε να τραβήξετε μια σειρά συνεχόμενων φωτογραφιών σε μια "ριπή". Οι επιλογές για αυτή τη λειτουργία μπορούν να αλλαχτούν από το μενού ρυθμίσεων.

- **1.** Ενεργοποιήστε την κάμερα και πιέστε το πλήκτρο Power/Λειτουργία (3) για να ρυθμίσετε την κάμερα στη λειτουργία Burst.
- 2. Χρησιμοποιήστε την οθόνη (11) για να δείτε τη φωτογραφία σας, και μετά πατήστε το πλήκτρο Κλείστρου/Ok (1) για να κάνετε λήψη μιας σειράς φωτογραφιών. Η κάμερα θα κάνει μια σειρά ήχων κλείστρου, ανάλογα με τον αριθμό φωτογραφιών που έχουν επιλεγεί. Η Ένδειξη Λειτουργίας (9) θα ανάψει επανειλημμένα στη διάρκεια της διαδικασίας.

#### Χρησιμοποιώντας τη λειτουργία Time Lapse

Επιλέγοντας τη λειτουργία Time Lapse μπορείτε να τραβήξετε μια σειρά φωτογραφιών ανά προκαθορισμένα διαστήματα, που μπορούν μετά να δώσουν μια εντύπωση βίντεο ή αργής κίνησης. Οι φωτογραφίες που λαμβάνονται με αυτή τη λειτουργία αποθηκεύονται ως ξεχωριστά αρχεία, και για να μετατραπούν σε βίντεο θα χρειαστεί κάποιο κατάλληλο software. Οι ρυθμίσεις της λειτουργίας Time Lapse μπορούν να αλλαχτούν από το μενού των ρυθμίσεων.

- 1. Ενεργοποιήστε την κάμερα και πιέστε το πλήκτρο Power/Λειτουργία (3) για να ρυθμίσετε την κάμερα στη λειτουργία Time Lapse.
- 2. Χρησιμοποιήστε την οθόνη (11) για να δείτε τη φωτογραφία σας, και μετά πατήστε το πλήκτρο Κλείστρου/Ok (1) για να ξεκινήσει η αλληλουχία των φωτογραφιών μέσω του Time Lapse. Στο προκαθορισμένο χρονικό σημείο η οθόνη (11) θα αναβοσβήσει, και η μηχανή θα παράξει έναν ήχο κλείστρου.
- Η αλληλουχία θα συνεχιστεί μέχρι την απενεργοποίηση της κάμερας, από το πλήκτρο Κλείστρου/Ok (1).

#### Αναπαραγωγή των αρχείων

- **1.** Ενεργοποιήστε την κάμερα και πιέστε το πλήκτρο Power/Λειτουργία (3) για να ρυθμίσετε την κάμερα στην Αναπαραγωγή.
- Για να περιηγηθείτε στα αρχεία χρησιμοποιήστε το πλήκτρο Επάνω (12) και το πλήκτρο Κάτω (14).

### Παρακολουθώντας αρχεία βίντεο

- 1. Μόλις επιλέξετε ένα αρχείο βίντεο πιέστε το πλήκτρο Κλείστρο/Ok (1) για αναπαραγωγή.
- 2. Ενώ γίνεται αναπαραγωγή του βίντεο μπορείτε να κάνετε fast forward πιέζοντας το πλήκτρο Κάτω (14) ή rewind πιέζοντας το πλήκτρο Πάνω (12).
- Ενώ γίνεται αναπαραγωγή του βίντεο μπορείτε να κάνετε παύση πιέζοντας τα πλήκτρο Κλείστρο/Ok (1)
- 4. Πατήστε το πλήκτρο Power/Λειτουργία (3) για να επιστρέψετε στην οθόνη επιλογής.

## Διαγράφοντας αρχεία από την κάρτα μνήμης micro SD

- Επιλέξτε το αρχείο που θέλετε να διαγράψετε με το πλήκτρο Πάνω (12) ή το πλήκτρο Κάτω(14).
- 2. Πιέστε το πλήκτρο Power/Λειτουργία (1) και το μενού Ρυθμίσεων θα εμφανιστεί.
- 3. Χρησιμοποιήστε το πλήκτρο Κάτω (14) για να μετακινηθείτε στην επιλογή Διαγραφή.
- 4. Πιέστε το πλήκτρο Κλείστρο/Ok (1) για να μπείτε στην επιλογή Διαγραφής.
- 5. Επιλέξτε «Διαγράψτε Ένα» και πιέστε το πλήκτρο Κλείστρο/Ok (1) για καταχώρηση, επιλέξτε «Ακύρωση» για να ακυρώσετε τη διαδικασία ή «Εκτέλεση» για να διαγράψετε μόνιμα το αρχείο.
- 6. Επιλέξτε «Διαγραφή όλων» για να διαγράψετε όλα τα αρχεία από την micro SD κάρτα, πιέστε το πλήκτρο Κλείστρο/ Ok (1) για καταχώρηση, επιλέξτε «Ακύρωση» για να ακυρώσετε τη διαδικασία ή «Εκτέλεση» για να διαγράψετε μόνιμα το αρχείο.

### Αφαίρεση της μπαταρίας

- 1. Μετακινήστε το κλείδωμα καλύμματος μπαταρίας (16) στη φορά του βέλους.
- 2. Σηκώστε το κάλυμμα της μπαταρίας (15).
- 3. Αφαιρέστε τη μπαταρία.

#### Αλλαγή των ρυθμίσεων της κάμερας

#### Γενικές ρυθμίσεις

- Για να μπείτε στο μενού των γενικών ρυθμίσεων, πιέστε το πλήκτρο Power/Λειτουργία (3) τρεις φορές ή μέχρι να εντοπίσετε το μενού Ρυθμίσεων.
- Χρησιμοποιήστε το πλήκτρο Πάνω (12) και το πλήκτρο Κάτω (14) για να περιηγηθείτε στο μενού των Ρυθμίσεων.
- 3. Χρησιμοποιήστε το πλήκτρο Κλείστρο/Ok (1) για να μπείτε στο υπο-μενού.

Στις Γενικές Ρυθμίσεις του μενού, θα βρείτε τις ακόλουθες επιλογές:

| MENOY               | ΛΕΙΤΟΥΡΓΙΑ                                                                                                    |
|---------------------|----------------------------------------------------------------------------------------------------|
| Movie Size          | Αλλάξτε την ανάλυση του βίντεο για την εγγραφή. Επιλέξτε μικρότερο μέγεθος                                            |
|                     | βίντεο για να κάνετε εγγραφή περισσότερη ώρα [FHB 1080P (30fps)] / [HD 720P                                           |
|                     | (30fps)]                                                                                                    |
| Motion              | Ρυθμίστε την κάμερα να αρχίζει την εγγραφή βίντεο αυτόματα όταν κινείται. [Off] /                                     |
| Detection           | [On]                                                                                                    |
| Seamless            | Καθορίστε μια διάρκεια για το κάθε αρχείο video, η κάμερα θα αρχίσει την                                              |
|                     | εγγραφή του επόμενου αυτόματα μετά το προκαθορισμένο διάστημα [Off] /                                                 |
|                     | [1minute] / [3minutes] / [5minutes]                                                                                   |
| HDR                 | Ενεργοποιώντας το HDR θα βελτιστοποιήσετε τα βίντεο και τις φωτογραφίες σας,                                          |
|                     | καθώς η κάμερα θα επιλέξει αυτόματα τις καλύτερες ρυθμίσεις για τις τρέχουσες                                         |
|                     | συνθηκες φωτισμού [Off] / [On]                                                                                        |
| Record              | Αυτή η λειτουργία σας επιτρεπεί να ενεργοποιείτε η να απενεργοποιείτε την                                             |
| Audio<br>Data Stamp | εγγραφή ήχου στα ριντεσ σας [OII] / [OI]                                                                              |
|                     | ώρα στα βίντεό σας κατά τη λήψη [Off] / [On]                                                                          |
| Sport Mode          | Ενεργοποιώντας τη λειτουργία Sport οι ρυθμίσεις θα βελτιστοποιηθούν για λήψη                                          |
|                     | κινούμενων αντικειμένων, όπως πχ ανθρώπων που κάνουν κάποιο άθλημα [Off] /                                            |
|                     | [Low] / [Mid] / [High]                                                                                                |
| G Sensor            | Ρυθμίστε την κάμερα να σταματά την εγγραφή βίντεο αυτόματα όταν δεν κινείται.                                         |
|                     | Οταν κινηθεί ξανά, θα ξεκινήσει την εγγραφή αυτοματά [Off] / [Low] / [IVIId] /                                        |
| Bosolution          | $[\Pi Ign]$                                                                                                    |
| Resolution          | [3MP] / [2MP] / [VGA]                                                                                                 |
| Exposure            | Αλλάξτε την Έκθεση στη λειτουργία φωτογραφίας [-2.3] / [-1/3] / [0.0] / [+1/3] /                                      |
|                     | [+2/3] / [+1.0] / [+4/3] / [+5/3] / [+2.0]                                                                            |
| Quality             | Αλλαξτε την ποιότητα στη λειτουργία φωτογραφίας [Super Fine] / [Fine] / [Normal]                                      |
| ISO                 | Αλλάξτε τα επίπεδα ISO στη λειτουργία φωτογραφίας [Auto] / [100] / [200] / [400]                                      |
| Burst               | Αλλάξτε τον αριθμό των φωτογραφιών που θα ληφθούν στη λειτουργία Burst. [Off]<br>/ [3 Burst] / [5 Burst] / [10 Burst] |
| White               | Αλλάξτε την ισορροπία λευκού στη λειτουργία φωτογραφίας [Auto] / [Daylight] /                                         |
| Balance             | [Cloudy] / [Tungsten] / [Fluorescent]                                                                                 |
| Anti-Shake          | Ενεργοποιήστε την αντικραδασμική λειτουργία για να μειώσετε τη θολούρα όταν                                           |
|                     | φωτογραφίζετε κινούμενα αντικείμενα, και για να σταθεροποιήσετε ψηφιακά τον<br>αισθητήρα της κάμερας [Off] / [On]     |
| Time Lapse          | Αλλάξτε τη συχνότητα των φωτογραφιών που λαμβάνονται στη λειτουργίαTime                                               |
|                     | Lapse. Επιλέγοντας 'short' μειώνετε τον χρόνο μεταξύ των φωτογραφιών, και με το                                       |
|                     | 'long' τον αυξάνετε [Short] / [Long]                                                                                  |
| Sharpness           | Αλλάξτε τη οξύτητα στη λειτουργία φωτογραφίας [Strong] / [Normal] / [Soft]                                            |
| Power Save          | Αλλάξτε τον χρόνο μετά από τον οποίο η κάμερα θα απενεργοποιείται αυτόματα                                            |
|                     | [Off] / [10 sec] / [30 sec] / [1 min]                                                                                 |
| Date &              | Όταν ενεργοποιηθεί η λειτουργία Date Stamp θα πρέπει να βεβαιωθείτε ότι η                                             |
| Time                | ημερομηνία και η ώρα είναι σωστές. Από εδώ μπορείτε να τις ρυθμίσετε.                                                 |
| Rotate              | Ενεργοποιήστε την αυτόματη περιστροφή 180° [Off] / [On]                                                               |
| Wi-Fi               | Επιλέξτε έναν κωδικό για το Wi-Fi της κάμεράς σας.                                                                    |
| Password            |                                                                                                    |
| Веер                | Ενεργοποιήστε ή απενεργοποιήστε τους ήχους των πλήκτρων [Off] / [On]                                                  |
| Delay               | [Off] / [On]                                                                                                    |

| Shutdown    |                                                                                                    |  |  |  |
|-------------|----------------------------------------------------------------------------------------------------|--|--|--|
| Language    | Επιλογή γλώσσας [English] / [German] / [French] / [Spanish] / [Italian] /                                                                                                    |  |  |  |
|             | [Portuguese] / [Chinese traditional] / [Chinese Simplified] / [Japanese] / [Russian]                                                                                                    |  |  |  |
| Frequency   | Αλλαγή της συχνότητας φωτός της κάμερας [50Hz] / [60Hz]                                                                                                    |  |  |  |
| File Type   | Επιλέξτε τύπο αρχείων για την κάμερά σας [Event] / [Video] / [JPEG]                                                                                                    |  |  |  |
| Format      | Κάνετε Format στη μονάδα μνήμης, αυτό θα διαγράψει όλα τα δεδομένα της κάρτας σας και θα δημιουργήσει αρχείο με πρωτόκολλο FAT32 [Cancel] / [Enter]                                                           |  |  |  |
| Delete      | Διαγράψτε ένα ή όλα τα αρχεία χρησιμοποιώντας αυτό το υπο-μενού, μόλις επιβεβαιώσετε μια επιλογή θα λάβετε μια επιπλέον εντολή για να επιβεβαιώσετε την επιλογή σας [Delete This File?] / [Delete All Files?] |  |  |  |
| Factory     | Επαναφορά των ρυθμίσεων στις εργοστασιακές τιμές/επιλογές [Cancel] / [Enter]                                                                                                    |  |  |  |
| Reset       |                                                                                                    |  |  |  |
| System Info | Από εδώ μπορείτε να δείτε τον αριθμό του μοντέλου της κάμεράς σας, και την                                                                                                    |  |  |  |
|             | έκδοση του firmware.                                                                                                    |  |  |  |

## Χρησιμοποιώντας το Wi-Fi

Με το ενσωματωμένο Wi-Fi της Escape HD5W's, μπορείτε να χρησιμοποιήσετε ένα smart device (tablet, smartphone) σαν τηλεχειριστήριο για την κάμερα, να μεταφέρετε αρχεία κτλ.

## Κατεβάζοντας την εφαρμογή του the Wi-Fi

- Η Wi-Fi app διατίθεται δωρεάν στα Apple App Store™ και Google Play Store™
- Χρήστες Android: Στο Google Play store™, ψάξτε για "iSmart DV", κατεβάστε και εγκαταστήστε, ακολουθώντας τις οδηγίες για το Wi-Fi.
- Χρήστες iPhone: Στο the Apple App store™, ψάξτε για "iSmart DV", κατεβάστε και εγκαταστήστε, ακολουθώντας τις οδηγίες για το Wi-Fi.

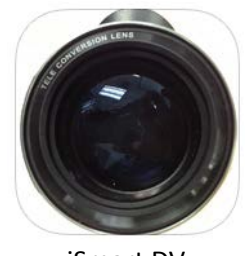

iSmart DV

## Σύζευξη της κάμερας με τη συσκευή σας (Pairing)

- 1. Ενεργοποιήστε την κάμερα και πατήστε το πλήκτρο Wi-Fi (12).
- 2. Η οθόνη LCD (11) θα δείξει το μήνυμα 'Waiting for Wi-Fi connection...'
- Ψάξτε για ένα Wi-Fi hotspot στο smart phone/tablet σας, επιλέξτε το δίκτυο "Escape HD5W" και θα σας ζητηθεί ένας κωδικός. Δώστε "1234567890" για να προχωρήσετε.

- Αφού συνδεθείτε η οθόνη LCD (11) θα μπει σε sleep mode. Εάν πατηθεί οποιοδήποτε πλήκτρο της κάμερας ενόσω αυτή είναι σε λειτουργία Wi-Fi, θα αποσυνδεθεί από τη συσκευή σας.
- 5. Ανοίξτε την εφαρμογή 'iSmart DV' και περιμένετε για την εμφάνιση του live feed .

## Χρησιμοποιώντας το Wi-Fi στη λειτουργία βίντεο

- 1. Ανοίγοντας την εφαρμογή, η λειτουργία Video θα πρέπει να είναι αυτόματα επιλεγμένη
- 2. Χρησιμοποιήστε το live feed για να δείτε την εικόνα σας.
- 3. Πατήστε το κουμπί εγγραφής για να αρχίσετε/σταματήσετε την εγγραφή 🕮
- 4. Ο υπολειπόμενος χρόνος εγγραφής (με βάση τον αποθηκευτικό χώρο) εμφανίζεται στην πάνω αριστερή γωνία.
- Για να αλλάξετε την ανάλυση πατήστε 
   . Η ισορροπία λευκού και η συχνότητα μπορούν να αλλαχτούν από τις ρυθμίσεις της κάμερας

| Ένδειξη μπαταρία<br>Ανάλυση βίντα<br>Χρόνος που απομέν | ας<br>60<br>60<br>61<br>61<br>61<br>61<br>61<br>61<br>61<br>61<br>61<br>61 | ο Ρυθμίσεις κάμερας              |
|--------------------------------------------------------|----------------------------------------------------------------------------|----------------------------------|
|                                                        |                                                                            | Live feed                        |
| Κουμπί εγγραφι<br>File view                            | ńs<br>er 🤮 🙆                                                               | Capture mode (αυτόματα σε video) |
|                                                        | 1: Βασική οθόνη εφαρμογής +                                                | video mode                       |

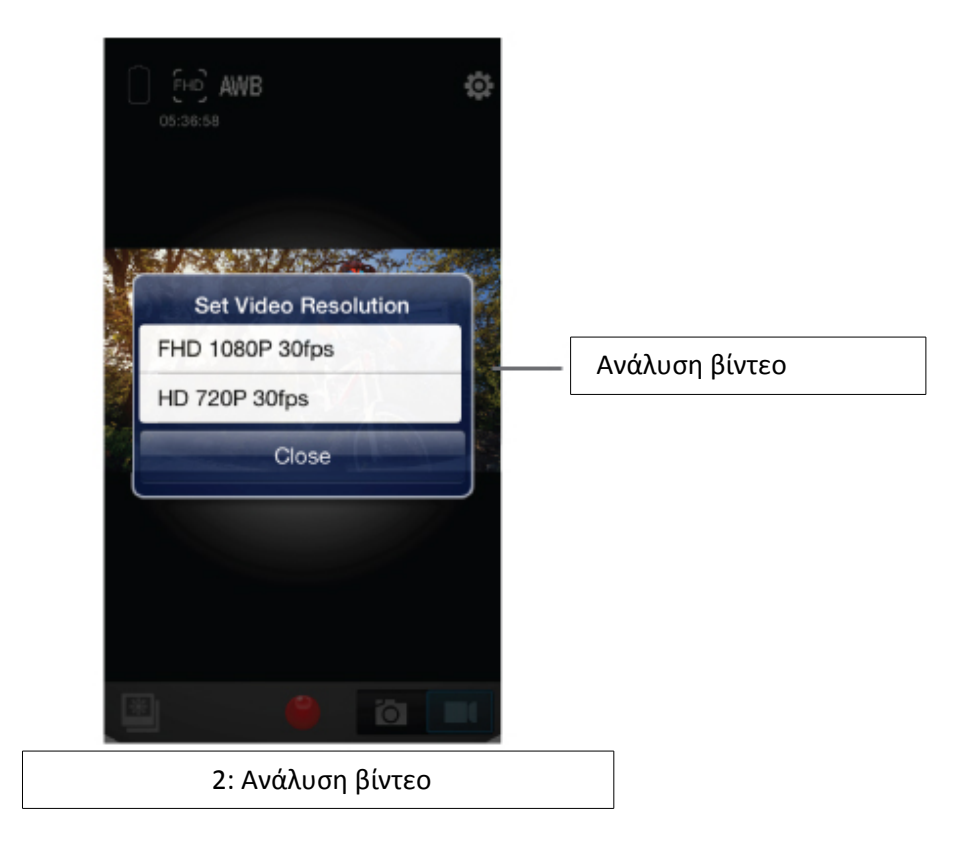

## Χρησιμοποιώντας το Wi-Fi στη λειτουργία φωτογραφίας

1. Επιλέξτε λειτουργία φωτογραφίας

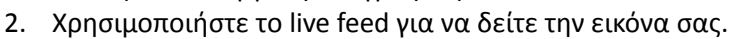

- 3. Πατήστε το κουμπί capture για να τραβήξετε μια φωτογραφία 🔯.
- 4. Ο υπολειπόμενος χώρος φωτογραφιών (με βάση τον αποθηκευτικό χώρο) εμφανίζεται στην πάνω αριστερή γωνία.

Για να αλλάξετε την ανάλυση πατήστε . Η ισορροπία λευκού, η λειτουργία burst και η συχνότητα μπορούν να αλλαχτούν από τις ρυθμίσεις της κάμερας.

![](_page_9_Figure_0.jpeg)

| Continuous Obou |       | ~    |     |   |
|-----------------|-------|------|-----|---|
| Continuous Shoo | oting | 01   | T - |   |
| White Balance   |       | Auto | 5   | > |
| Frequency       |       | 60H; | z   | > |
| Format Camera   |       |      |     |   |
| About           |       |      | )   | > |
|                 |       |      |     |   |
|                 |       |      |     |   |

### Χρησιμοποιώντας το Wi-Fi για αναπαραγωγή αρχείων

- 1. Πατήστε το εικονίδιο του file viewer 🛄 είτε σε λειτουργία φωτογραφίας είτε σε λειτουργία βίντεο για να μπείτε στη συλλογή των αρχείων.
- Για να δείτε μια φωτογραφία απλά επιλέξτε ένα αρχείο φωτογραφίας, και θα εμφανιστεί στην οθόνη.
- Για να δείτε ένα αρχείο βίντεο θα χρειαστεί πρώτα να μεταφέρετε το αρχείο στη συσκευή σας, καθώς η εφαρμογή δεν υποστηρίζει video streaming.
   Ακολουθείστε τις παρακάτω οδηγίες:
- 1. Για να μεταφέρετε μια επιλογή αρχείων, πατήστε το εικονίδιο file selection
- Πατήστε κάθε αρχείο που επιθυμείτε να μεταφέρετε. Ένα μπλε τικ θα εμφανιστεί στα επιλεγμένα αρχεία.
- Αφού έχετε επιλέξει τα αρχεία σας, πατήστε το εικονίδιο download Yua να τα μεταφέρετε στον αποθηκευτικό χώρο της συσκευής σας.
- Για να μεταφέρετε όλα τα αρχεία πατήστε το εικονίδιο download kαι επιλέξτε 'Download all'.

## Χρησιμοποιώντας το Wi-Fi για να διαγράψετε αρχεία

- Πατήστε το εικονίδιο file selection για να επιλέξετε τα αρχεία που θέλετε να διαγράψετε.
- Πατήστε στο κάθε αρχείο που θέλετε να διαγράψετε. Ένα μπλε τικ θα εμφανιστεί στα επιλεγμένα αρχεία.
- 3. Αφού έχετε επιλέξει τα αρχεία σας, πατήστε το εικονίδιο trash 🔟 για να διαγράψετε τα αρχεία από την κάρτα micro SD της κάμερας.

![](_page_11_Figure_0.jpeg)

![](_page_12_Picture_0.jpeg)

## Συνδέοντας την κάμερα σε μια HDTV

- 1. Συνδέστε την micro HDMI απόληξη ενός καλωδίου micro HDMI σε HDMI (δεν περιλαμβάνεται) στην είσοδο micro HDMI της κάμερας (8), και την άλλη άκρη στη θύρα HDMI της τηλεόρασης.
- Ανάψτε την HDTV και επιλέξτε την κατάλληλη πηγή HDMI.
- Ακολουθείστε τις οδηγίες για 'αναπαραγωγή αρχείων' που αναφέρθηκαν νωρίτερα σε αυτό το εγχειρίδιο.
- 4. Όταν τελειώσετε, σβήστε την κάμερα και την τηλεόραση πριν βγάλετε το καλώδιο HDMI.

#### Συνδέοντας την κάμερα στον υπολογιστή

Υπάρχουν 2 τρόποι να μεταφέρετε αρχεία από την κάρτα micro SD της κάμερας σε υπολογιστή:

- Βάζοντας την κάρτα micro SD σε ένα card reader.
- Συνδέοντας την κάμερα στον υπολογιστή χρησιμοποιώντας το καλώδιο micro USB που περιλαμβάνεται στη συσκευασία.

#### Συνδέοντας την κάμερα σε υπολογιστή με το καλώδιο USB

- Συνδέστε τη μία άκρη του καλωδίου USB που παρέχεται στο micro USB της κάμερας (6), και την άλλη άκρη στη θύρα USB του υπολογιστή, και ανάψτε την κάμερα.
- Η ένδειξη 'Mass Storage' θα εμφανιστεί στην οθόνη LCD (7).
- 3. Ανοίξτε το [My Computer] ή τον [Windows Explorer<sup>®</sup>] στο PC. Το 'Removable Disk' θα είναι στη λίστα με τις συσκευές αποθήκευσης. Κάντε διπλό κλικ στο 'Removable Disk' για να δείτε

τα περιεχόμενα. Τα αρχεία που είναι αποθηκευμένα στην κάμερα βρίσκονται στο folder 'DCIM'.

4. Αντιγράψτε τα αρχεία που θέλετε στο PC.

### Χρησιμοποιώντας τη λειτουργία κάμερας του υπολογιστή

- 1. Συνδέστε τη μία άκρη του καλωδίου USB που παρέχεται στο micro USB της κάμερας (6), και την άλλη άκρη στη θύρα USB του υπολογιστή, και ανάψτε την κάμερα.
- 2. Η ένδειξη 'PC Cam' θα εμφανιστεί στην οθόνη LCD. Αν χρησιμοποιείτε Windows XP<sup>®</sup>, ανοίξτε το [My Computer], και κάντε διπλό κλικ στο 'USB video tool'. Αν χρησιμοποιείτε Windows Vista<sup>®</sup>, 7 ή 8, η λειτουργία PC Camera μπορεί να χρησιμοποιηθεί μόνο μέσω software τρίτων (πχ Skype<sup>™</sup>, κτλ).

### Αδιάβροχη θήκη

Η Escape HD5W Action Camera περιλαμβάνει μια θήκη που είναι αδιάβροχη μέχρι τα 30 μέτρα. Όταν χρησιμοποιείτε την κάμερα σε υγρό περιβάλλον, πάντα να την προστατεύετε με την αδιάβροχη θήκη. Συνιστάται η χρήση της θήκης και σε όλες τις άλλες περιπτώσεις, για γενική προστασία και ασφάλεια.

![](_page_13_Figure_7.jpeg)

## Χρησιμοποιώντας την αδιάβροχη θήκη

- Ανοίξτε την αδιάβροχη θήκη απελευθερώνοντας το clip στο πάνω μέρος της θήκης, ακολουθώντας τη φορά των βελών. Σύρετε το επάνω tab αριστερά (i) και τραβήξτε το κάθετο βέλος (ii) προς τα πάνω, κρατώντας ταυτόχρονα το οριζόντιο tab στην ξεκλείδωτη θέση.
- 2. Τοποθετείστε την κάμερα με το σωστό τρόπο, ώστε η θήκη να κλείνει εύκολα και ερμητικά.
- 3. Κλείστε το επάνω clip καλά για να είναι σίγουρη η προστασία της κάμερας από το νερό.
- 4. Για να χρησιμοποιήσετε την κάμερα, χρησιμοποιείστε τα εξωτερικά πλήκτρα της θήκης με τα ελατήρια.

## Εξαρτήματα συναρμολόγησης/ανάρτησης

Για να χρησιμοποιήσετε την κάμερα σε διάφορες δραστηριότητες, παρέχονται 3 διαφορετικά εξαρτήματα ανάρτησης (mounts).

Το Mount (A) χρησιμοποιείται για τη στερέωση της κάμερας στις χειρολαβές

![](_page_13_Picture_16.jpeg)

 Το Mount (B) χρησιμοποιεί ένα κολλητικό μηχανισμό στήριξης και ιμάντες, για τη στερέωση της κάμερας σε κράνος.

![](_page_14_Figure_1.jpeg)

 Τα Mounts (C) (κολλητικά) χρησιμοποιούνται για τη στερέωση της κάμερας σε επίπεδες ή ελαφρά καμπύλες ομαλές επιφάνειες.

![](_page_14_Figure_3.jpeg)

- 1. Ξεβιδώστε και τις δύο βίδες (i) και βάλτε τα 2 μισά (ii) του Mount (A) γύρω από την επιθυμητή θέση.
- 2. Ξαναβιδώστε τις βίδες (Ι), αρκετά σφιχτά ώστε το mount να είναι σταθερό και ασφαλές.
- Αφαιρέστε τη βίδα από το πάνω μέρος του mount (iii) και τοποθετήστε την κάμερα (μέσα στην αδιάβροχη θήκη της) στη θέση της, ξανατοποθετήστε τη βίδα και σφίξτε για να αφαλίσετε.
- 4. Αν θέλετε να χρησιμοποιήσετε σημείο στήριξης που κοιτάζει μπροστά, θα σας φανεί χρήσιμος ο αντάπτορας των 90° (iv) μεταξύ της κάμερας και του ποδηλάτου, ώστε να κάνει την κάμερα να κοιτάζει μπροστά.

## Στερεώνοντας την κάμερα σε κράνος

![](_page_15_Figure_5.jpeg)

- 1. Στερεώστε την κάμερα στο mount clip (i).
- Περάστε τους ιμάντες από τις εγκοπές σε ένα επίπεδο ή καμπύλο κολλητικό mount (μην αφαιρέσετε την κολλητική ταινία) (ii).
- 3. Προσκολλήστε το σύνολο σύροντάς το έως ότου κάνει κλικ στη θέση του.
- 4. Μετά την τοποθέτηση της κάμερας στο mount, χρησιμοποιήστε τον ιμάντα για τη στερέωση στο κράνος. Προσαρμόστε το μήκος ανάλογα με το μέγεθος του κράνους, και μετά πιέστε τα clips προς τα κάτω, ώστε να κλειδώσουν τους ιμάντες στη θέση τους.

#### Στερεώνοντας την κάμερα σε σανίδα ή επίπεδη επιφάνεια γεικότερα

![](_page_15_Figure_11.jpeg)

- Βεβαιωθείτε ότι η επιφάνεια είναι καθαρή και στεγνή πριν τοποθετήσετε το κολλητικό mount.
- 2. Αφαιρέστε το κολλητικό χαρτί και κολλήστε το mount στη θέση που θέλετε.
- 3. Στερεώστε την κάμερα στο mount clip (ii).
- Προσκολλήστε το σύνολο στο κολλητικό mount (C) σύροντάς το έως ότου κάνει κλικ στη θέση του.

## Προδιαγραφές

| Οθόνη                     | 1.5″                                                                                    |  |  |
|---------------------------|-----------------------------------------------------------------------------------------|--|--|
| Φακός                     | 170° υπερ - ευρυγώνιος                                                                  |  |  |
| Επιλογές γλώσσας          | English / German / French / Spanish / Italian / Portuguese /                            |  |  |
|                           | Chinese traditional / Chinese Simplified / Japanese / Russian                           |  |  |
| Ανάλυση βίντεο            | 1080p / 30fps                                                                           |  |  |
|                           | 720p / 30fps                                                                            |  |  |
| Video Format              | MOV                                                                                     |  |  |
| Ανάλυση φωτογραφίας       | [12MP] / [10MP] / [8MP] / [6MP] / [3MP] / [2MP] / [VGA]                                 |  |  |
| Αποθήκευση                | Micro SD (up to 32gb)                                                                   |  |  |
| Λειτουργίες φωτογραφίας   | Single shot / Timed / Burst / Time lapse                                                |  |  |
| Συχνότητα                 | 50 Hz / 60 Hz                                                                           |  |  |
| USB Interface             | USB 2.0                                                                                 |  |  |
| Μπαταρία                  | 700 mAH                                                                                 |  |  |
| Κατανάλωση                | 260 mA @ 4.2 V                                                                          |  |  |
| Χρόνος εγγραφής ανά πλήρη | Περίπου 90 λεπτά (στα υψηλότερα settings)                                               |  |  |
| φόρτιση                   |                                                                                         |  |  |
| Λειτουργικό σύστημα       | Windows XP <sup>®</sup> / Vista or Above / Windows 7 <sup>®</sup> / Mac OS <sup>™</sup> |  |  |
| Διαστάσεις (mm)           | 59.27 x 41.13 x 29.28                                                                   |  |  |
| Βάρος                     | 58 g                                                                                    |  |  |

### Φροντίδα για την Escape HD5W Action camera

#### Παρακαλούμε φροντίστε ώστε η κάμερα:

- Να μην βρέχεται, εκτός και αν βρίσκεται μέσα στην ειδική αδιάβροχη θήκη.
- Να μην σας πέσει, καθώς αυτό θα την θέσει αυτόματα εκτός εγγύησης.
- Να μην ανοιχτεί. Δεν περιέχει εξαρτήματα που μπορούν να επισκευαστούν/αλλαχτούν από τον χρήστη.
- Να μην εκτεθεί σε ακραίες θερμοκρασίες & θερμοκρασιακές μεταβολές.
- Να καθαρίζεται με στεγνό απαλό πανί, χωρίς απορρυπαντικά/καθαριστικά.

### Επίλυση προβλημάτων

Εάν αντιμετωπίσετε οποιοδήποτε πρόβλημα με την κάμερα επικοινωνήστε μαζί μας στο support@kitvision.co.uk ή επισκεφθείτε το www.kitvision.co.uk

Μην απορρίπτετε τις μπαταρίες λιθίου με τα οικιακά απορρίμματα. Παρακαλούμε επιστρέψτε τις στα ειδικά σημεία συλλογής/ανακύκλωσης μπαταριών.

JB. 3593 / Made in China. © Kitvision 2015 Christchurch, Dorset, BH23 4FL, UK